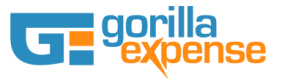

### **Gorilla Expense NAV Integration Setup Instructions**

### NAV Web Service Setup (General Journal)

Gorilla Expense integrates with NAV using web services provided by NAV. The first step is to create the "General Journal" web service in NAV. Web service setup can be accessed in NAV by going to Administration -> General -> Web Services. (And under Administration -> IT Administration->Services -> Web Services for NAV 2016)

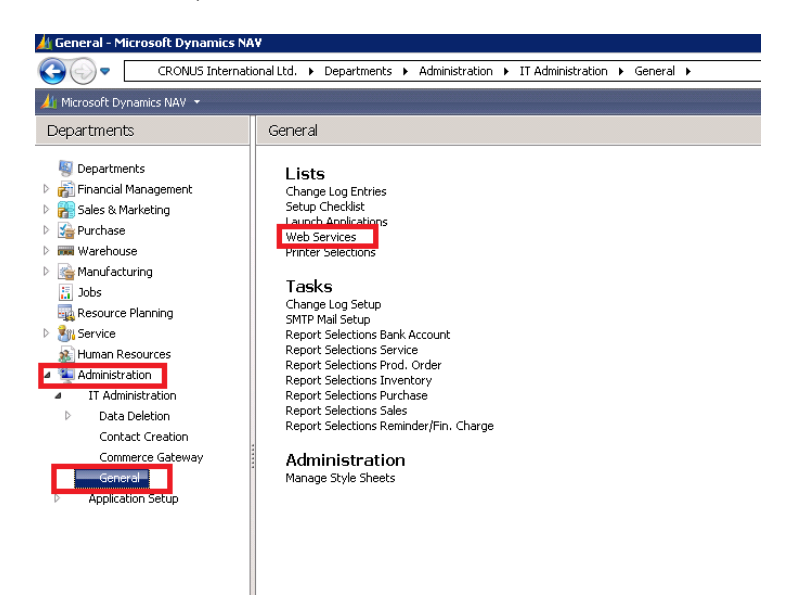

Create a new service, by selecting Object Type as "Page" and Object Id as "General Journal" -

| 🏄 New - Web Ser | vices           |                             |                    |                          |     |
|-----------------|-----------------|-----------------------------|--------------------|--------------------------|-----|
| 🗲 Actions 👻     |                 |                             |                    | • 🕐 •                    |     |
| New<br>New      |                 |                             |                    |                          |     |
| Web Services    | • 7             | ype to filter $\rightarrow$ | Object Type        |                          |     |
| Sorting: Object | Type,Service Na | me ▼ Az↓▼                   | No filters applied |                          |     |
| Object Type     | Object ID       | Service Name                |                    | P                        |     |
| Page            | 39 🔻            |                             |                    |                          |     |
| Page            | Туре            | Company Name                | ID                 | Name                     |     |
|                 | Page            |                             | 29                 | Vendor Ledger Ent        |     |
|                 | Page            |                             | 30                 | Item Card                |     |
|                 | Page            |                             | 31                 | Item List                |     |
|                 | Page            |                             | 35                 | Item Translations        |     |
|                 | Page            |                             | 36                 | Bill of Materials        |     |
|                 | Page            |                             | 37                 | Where-Used List          |     |
|                 | Page            |                             | 38                 | Item Ledger Entries      |     |
|                 | Page            |                             | 39                 | General Journal          | -   |
|                 | Advanced        |                             |                    | as default filter column | ٦ / |

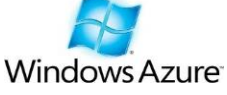

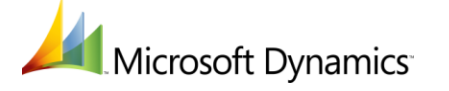

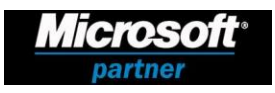

3870 Peachtree Ind. Blvd, S-340 #167, Duluth, GA 30096 ♦ TEL: 1.877.973.6737 www.gorillaexpense.com ♦ email: info@gorillaexpense.com

Make sure the new web service is called GLEntry and published checkbox is checked as shown below -

|                                                           | New New     |           |              |           |  |  |  |  |
|-----------------------------------------------------------|-------------|-----------|--------------|-----------|--|--|--|--|
| Web Services 🔹<br>Sorting: Object Type,Service Name 👻 🏂 🖵 |             |           |              |           |  |  |  |  |
|                                                           | Object Type | Object ID | Service Name | Published |  |  |  |  |
|                                                           | Page 39     |           | GLEntry      | <b>V</b>  |  |  |  |  |
|                                                           |             |           |              |           |  |  |  |  |

Once the above steps are completed, go to the following URL and ensure the page loads up. Replace <Company\_Name> with the name of company catalog name in NAV and replace localhost with the IP address of the NAV server. This URL will be used within Gorilla Expense Integration Manager to connect to NAV.

http://localhost:7047/DynamicsNAV/WS/<Company Name>/Page/GLEntry

On opening on the URL in web browser, the following page should show up -

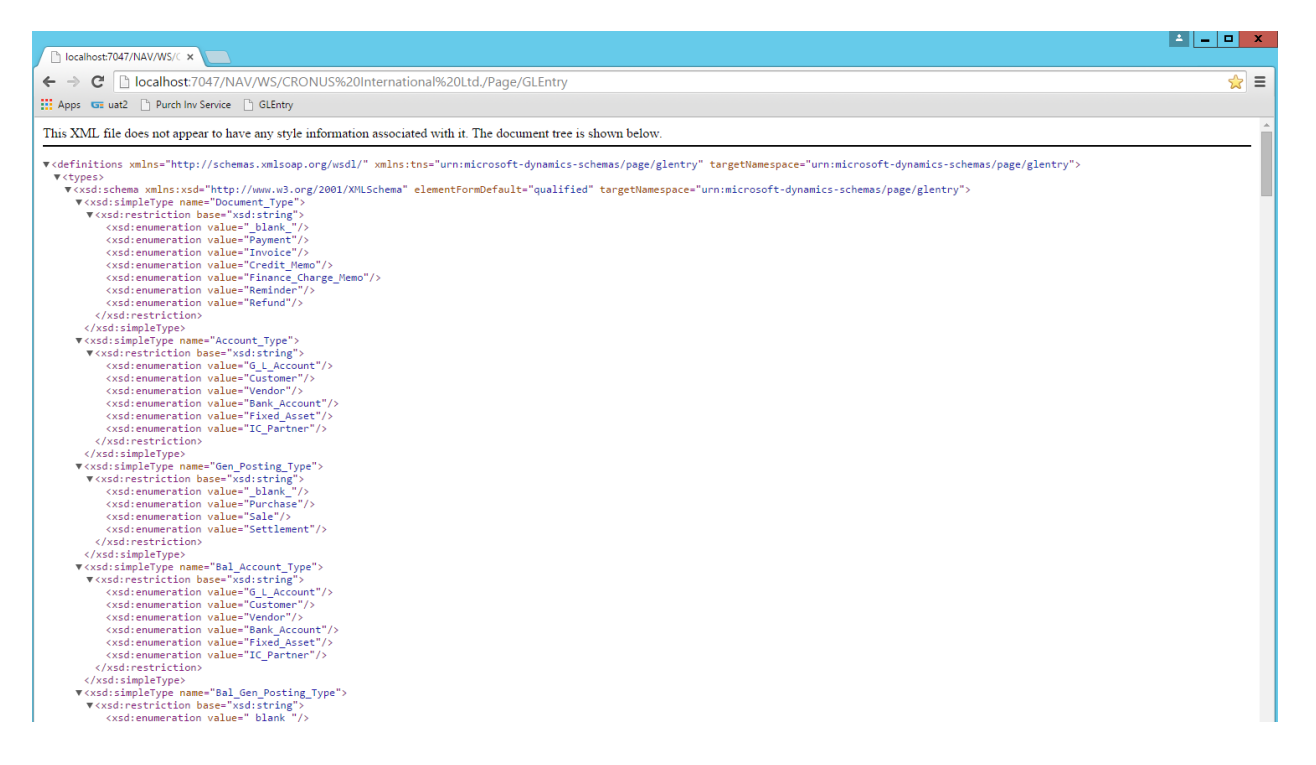

If the URL does not open, please check if the default port 7047 is changed in your environment and/or also restart "Microsoft Dynamics NAV Server" Service, by going to Administrative tools ->Services

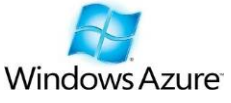

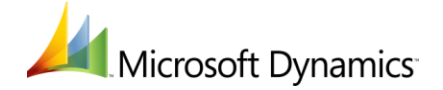

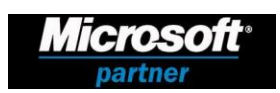

3870 Peachtree Ind. Blvd, S-340 #167, Duluth, GA 30096 ♦ TEL: 1.877.973.6737 www.gorillaexpense.com ♦ email: info@gorillaexpense.com

# **Gorilla Expense Integration Manager Setup**

Download and install Integration Manager from the following URL -

#### http://www.gorillaexpense.info/install/publish.htm

Once installed, select MS NAV radio button on the top section on the login page and login using Gorilla Expense Admin username and password. Enter the following URL of Gorilla Expense Service in the Login URL field. For non-USA based customers, this value can be found in the Admin Application Access Instructions Document (Integration App Section) provided to you after the Gorilla Expense setup is completed.

https://www.gorillaexpense.info/Gorillapro/service

|      | <b>G</b> gorilla<br>expense |                                    |                   |           |                        |  |  |  |  |
|------|-----------------------------|------------------------------------|-------------------|-----------|------------------------|--|--|--|--|
| ⊖ QB | O QBOE 🖲 MS N               | AV O MS NAV Serenic                | O GP 10           | O GP 2013 | $\bigcirc$ GP eConnect |  |  |  |  |
|      | ○ Oracle                    | ○ SalesForce                       | O Ne              | tSuite    |                        |  |  |  |  |
|      | Login Name<br>Password      | admin@gorillaexpense.com           |                   |           |                        |  |  |  |  |
|      | Login URL                   | https://www.gorillaexpense.info/Go | vrillaPro/service | Edit      |                        |  |  |  |  |
|      |                             | Sign In                            | Exit              |           |                        |  |  |  |  |

Once logged in, select File - > Export Expense Reports. All the expenses available for exporting to NAV (Manager Approved Expenses) will show up (if any). Click on settings button available on the right top corner – a new window called "NAV Mappings" shows up. On this window, you can define what fields are to be mapped to the GL Entry Description field. Also, on this screen you have to enter the NAV Connection URL mentioned in the NAV Web Service Setup section -

#### http://localhost:7047/DynamicsNAV/WS/<Company\_Name>/Page/GLEntry

Uncheck the "Post To Purchase Invoice" checkbox and if applicable, map the desired dimensions after consulting with Gorilla Expense team. You need not enter the user/password information. You have to make sure the user using Integration App is setup in NAV as Super Accounting User using the users Windows ID (Not NAV ID). Enter the desired batch name under with transactions will be posted within NAV and the click save. Once the settings are saved, you can are ready to push expenses to NAV. Before pushing expenses to NAV, ensure the batch name exists in NAV – On instructions on creating a batch in NAV, please refer to the next section

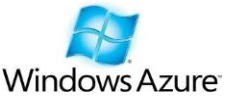

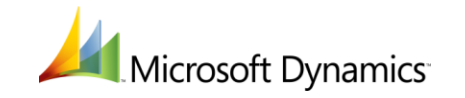

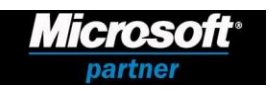

3870 Peachtree Ind. Blvd, S-340 #167, Duluth, GA 30096 ♦ TEL: 1.877.973.6737 www.gorillaexpense.com ♦ email: info@gorillaexpense.com

| NAV Mappings                                                                                                    |                                                                                                    |  |  |  |  |  |  |
|----------------------------------------------------------------------------------------------------|----------------------------------------------------------------------------------------------------|--|--|--|--|--|--|
| Field Mapping       Gorilla Expense(Transaction) ✓ Description     NAV       Expense Confirmation No     ✓       Vendor     Comments       Currency     Expense Type       Ex Rate     Expense Type       Report Start Date     Expense Date | Dimension 1 Dimension 2 Dimension 2 Dimension 3 Dimension 4 Dimension 4 Dimens |  |  |  |  |  |  |
| Expense Date GB >><br>Name<br>Last Name<br>User Code<br>Country<br>State<br>City                                                                                                    | Dimension 5   Dimension 5   Enable   Dimension 7   Dimension 7   Dimension 8   Enable                                                                                                    |  |  |  |  |  |  |
| http://localhost:7047/NAV/WS/CRONUS%20International%20Ltd./Page/GLEntry                                                                                                    | Enable Tax Amt 1 GL Account For Tax Amt 1 CC-DEPT-GL-BU                                                                                                    |  |  |  |  |  |  |
| NAV Connection URL                                                                                                    | Enable Tax Amt 2 GL Account For Tax Amt 2 CC-DEPT-GL-BU                                                                                                    |  |  |  |  |  |  |
| Domain     NAV User     Password                                                                                                    | Enable Tax Amt 3 GL Account For Tax Amt 3 CC-DEPT-GL-BU     Map User Code to Ship To Order Address Code                                                                                                    |  |  |  |  |  |  |
| GORILLASAM Get Connection URL From Company Profile Batch Name                                                                                                    | Post to Purchase Invoice (Default GL Entry)                                                                                                    |  |  |  |  |  |  |
| Save                                                                                                    | Exit                                                                                                    |  |  |  |  |  |  |

### **Creating a Batch in NAV**

Go to Departments - > Financial Management - > General Ledger - > General Journals and create a new batch called GORILLA as shown below –

| Gei                                                           | General Journal Batches 🛛 🔀     |                          |             |             |             |                  |            |            |             |                              |          |
|---------------------------------------------------------------|---------------------------------|--------------------------|-------------|-------------|-------------|------------------|------------|------------|-------------|------------------------------|----------|
| 4                                                             | Actions *                       |                          |             |             |             |                  |            |            |             | l                            | - 🕐 -    |
|                                                               | New                             | Edit Journal             | Post        | Post<br>Pri | and<br>nt   |                  |            |            |             |                              |          |
|                                                               | New                             |                          | Process     |             |             |                  |            |            |             |                              |          |
| General Journal Batches ▼                                     |                                 |                          |             |             |             |                  |            | • 📀        |             |                              |          |
| Sorting: Journal Template Name, Name 🔻 🛓 🖛 No filters applied |                                 |                          |             |             |             |                  |            |            |             |                              |          |
|                                                               | Name                            | Description              |             |             | Bal. Accou  | Bal. Account No. | No. Series | Posting No | Reason Code | Copy VAT Setup to Jnl. Lines | Allow VA |
|                                                               | CASH Cash receipts and payments |                          | G/L Account | 2910        | GJNL-GEN    |                  |            | •          |             |                              |          |
|                                                               | DEFAULT                         | LT Default Journal Batch |             | G/L Account |             | GJNL-GEN         |            |            | V           |                              |          |
|                                                               | GORILLA                         | T&E Entries              |             |             | G/L Account |                  |            |            |             |                              |          |
|                                                               |                                 |                          |             |             |             |                  |            |            |             |                              |          |

## **Vendor Setup - Typical Errors**

- 1) Vendor XYZ does not exist Make sure the vendor exists in NAV
- 2) There is no Currency Exchange Rate within the filter On the vendor card, please make sure the currency code field under "Foreign" tab is empty. Also, make sure the posting date field under "Payables Setup" is set to "Work Day"

About Us: Gorilla Expense uses Web Service based connectors to insert, read and update data in MS Dynamics NAV. With our connectors any page within NAV can be configured to act as a web service. Contact us at <u>info@gorillaexpense.com</u> for more information on custom integration capabilities to MS Dynamics NAV.

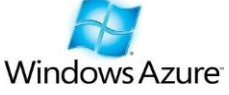

Microsoft Dynamics

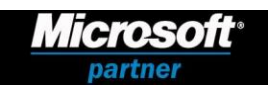

3870 Peachtree Ind. Blvd, S-340 #167, Duluth, GA 30096 ♦ TEL: 1.877.973.6737 www.gorillaexpense.com ♦ email: info@gorillaexpense.com